Pay Changes and Miscellaneous Changes Created on April 4, 2005

# **COPYRIGHT & TRADEMARKS**

Copyright <sup>©</sup> 2003 by Global Knowledge. All rights reserved. Information in this document is subject to change without notice and does not represent a commitment on the part of Global Knowledge.

Global Knowledge Knowledge Products Division http://globalknowledge.com 475 Allendale Road, Suite 102 King of Prussia, PA 19406 +1 (610) 337-8878

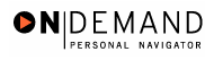

# Table of Contents

| Awards and Life Insurance | 1 |
|---------------------------|---|
| FEGLI Change              | 1 |
| Cash Awards               | 9 |
| Address Changes           | 5 |
| Address Information       | 5 |

### Awards and Life Insurance

### **FEGLI Change**

#### **Introduction**

In EHRP, the user can change FEGLI elections for an employee through the HR Processing page group. The personnel action, NOA code 881-0, is entered on the Data Control page. The FEGLI change is entered on FEGLI/Retirement/FICA sub-page by accessing the hyperlink on the Job page.

NOTE: Fields that are not required are not listed within the procedure. Optional fields that an end-user may choose to complete are not detailed.

### Procedure

The following steps detail the procedure for changing an employees FEGLI elections.

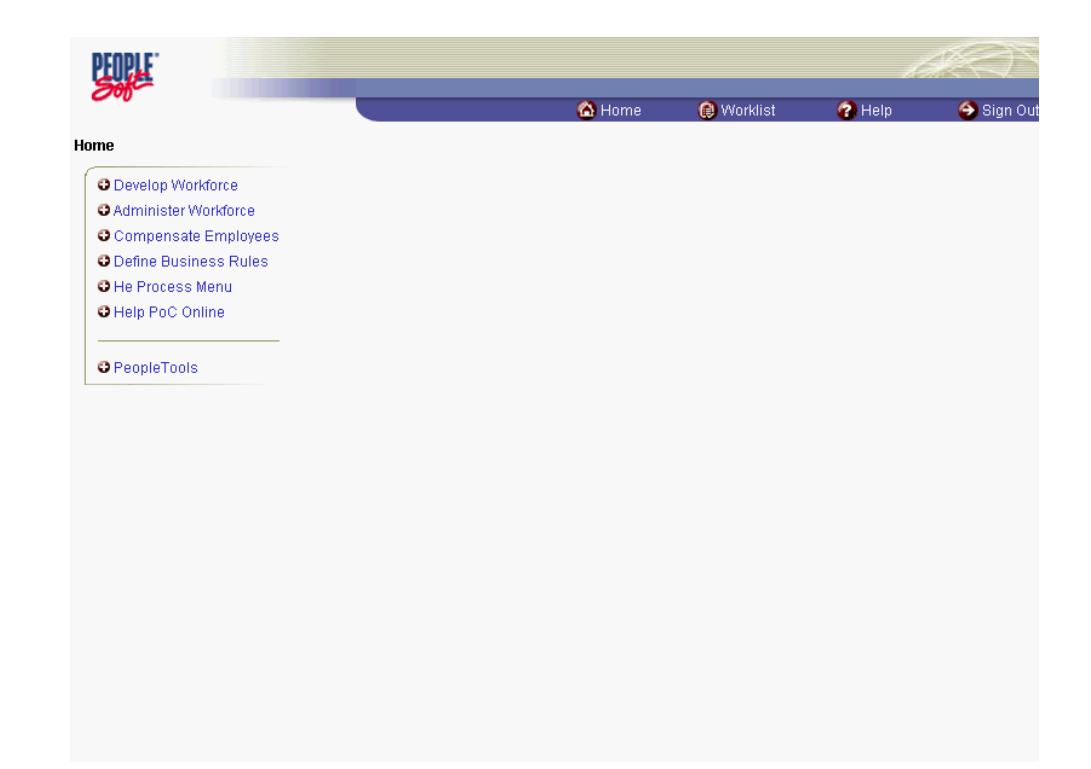

| Step | Action                                     |
|------|--------------------------------------------|
| 1.   | Click the Administer Workforce link.       |
| 2.   | Click the Administer Workforce (USF) link. |

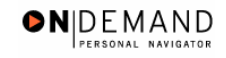

| Step | Action                        |
|------|-------------------------------|
| 3.   | Click the Use link.           |
| 4.   | Click the HR Processing link. |

| PEOPLE                                                   |                                     |            | ,          | 1. Contraction of the second second s |
|----------------------------------------------------------|-------------------------------------|------------|------------|----------------------------------------------------------------------------------------------------|
| 200-                                                     | 🙆 Home                              | 😥 Worklist | 🕜 Help     | 🕘 Sign Ou                                                                                                    |
| Home > Administer Workforce > Administer Workforce (USF) | > <u>Use</u> > <b>HR Processing</b> |            | New Window |                                                                                                    |
| HR Processing                                            |                                     |            |            |                                                                                                    |
| Find an Existing Value                                   |                                     |            | -          |                                                                                                    |
| EmpliD:                                                  |                                     |            |            |                                                                                                    |
| Empl Rcd Nbr:                                            |                                     |            |            |                                                                                                    |
| Name:                                                    |                                     |            |            |                                                                                                    |
| Last Name:                                               |                                     |            |            |                                                                                                    |
| 🗆 Include History 🗖 Correct History                      |                                     |            |            |                                                                                                    |
| Search Clear Basic Search                                |                                     |            |            |                                                                                                    |
|                                                          |                                     |            |            |                                                                                                    |
|                                                          |                                     |            |            |                                                                                                    |
|                                                          |                                     |            |            |                                                                                                    |
|                                                          |                                     |            |            |                                                                                                    |
|                                                          |                                     |            |            |                                                                                                    |
|                                                          |                                     |            |            |                                                                                                    |
|                                                          |                                     |            |            |                                                                                                    |
|                                                          |                                     |            |            |                                                                                                    |
|                                                          |                                     |            |            |                                                                                                    |

| Step | Action                                                                          |
|------|---------------------------------------------------------------------------------|
| 5.   | Enter the appropriate variable in the field. (for example, Last Name)           |
|      | Click in the Last Name field.                                                   |
| 6.   | Enter the desired information into the Last Name field. Enter "KINGSLEY".       |
| 7.   | Click the <b>Search</b> button.                                                 |
| 8.   | Select the appropriate employee's record.<br>Click <b>KINGSLEY</b> , <b>DAN</b> |
|      | 0058 0 KINGSLEY,DAN KINGSLEY                                                    |

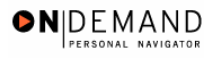

| PEOPLE                                                  |                                      |                      |                         | la la                  |            |
|---------------------------------------------------------|--------------------------------------|----------------------|-------------------------|------------------------|------------|
| 200                                                     | 6                                    | Home 🧲               | Worklist                | 🕜 Help                 | 🤶 Sign Ou  |
| Home > Administer Workforce > Adminis                   | ter Workforce (USF) > Use > HR Proce | essing               | Net                     | <u>w Window</u>        |            |
| / Data Control V Personal Data V                        | Job Y Position Y Compens             | ation Employm        | nent 1 Empl             | oyment 2               |            |
| Kingsley,Dan                                            | EmpIID: 0058                         | Empl Rcd#:           | 0                       |                        |            |
| Data Control                                            |                                      |                      | View All                | < ◀ 1 of 1 🕨 >         |            |
| Actual Effective Date: 04/12/2                          | DO1 D Proposed Effective Da          | ate: 04/12/2001      |                         | + -                    |            |
| Transaction #/ Sequence: 1                              | Not To Exceed Date:                  | <b>1</b>             |                         |                        |            |
| *Action: HIR A Hire                                     | PAR Status:                          |                      | DCESSED BY H<br>SOURCES | UMAN                   |            |
| *Reason Code: NPS 🔍 New Pos                             | ition Contact Emplid:                |                      | Q                       |                        |            |
| NOA Code: 101 🔍 Career-C                                | ond Appt                             |                      | NOA                     | 0 9                    |            |
| Authority (1): BWA 🔍 OPM Dele                           | egation Agr No.                      | )                    |                         |                        |            |
| Authority (2):                                          |                                      |                      |                         |                        |            |
| PAR Request#: Print SF-52 Print SF-50 Print SF-50       | PAR Remarks Award Data <u>Trac</u>   | <u>king Data</u> Sev | erance Pay              |                        |            |
| Bave Q Return to Search @ Previou                       | s tab) 🗀 Next tab)                   | (2 Upda              | rte/Display) 🔏 Inc      | lude History) 🕼 Correc | t History) |
| Data Control   <u>Personal Data</u>   <u>Job   Posi</u> | tion   Compensation   Employment 1   | Employment 2         |                         |                        |            |

| Step | Action                                                                                                    |
|------|----------------------------------------------------------------------------------------------------|
| 9.   | NOTE: The Data Control page will be populated with the most recent personnel action performed for the selected employee.<br>Click the Add a new row at row 1 button.            |
| 10.  | Click in the Actual Effective Date field.                                                                                                    |
| 11.  | In the Actual Effective Date field, enter the effective date of the FEGLI change.<br>Enter the desired information into the Actual Effective Date field. Enter<br>"12/16/2003". |
| 12.  | Click in the *Action field.                                                                                                    |
| 13.  | In the <b>Action</b> field, enter "FSC" (Family Benefits Change).<br>Enter the desired information into the <b>*Action</b> field. Enter " <b>FSC</b> ".                         |
| 14.  | Click in the <b>*Reason Code</b> field.                                                                                                    |
| 15.  | Enter the desired information into the <b>*Reason Code</b> field. Enter <b>"FBC</b> ".                                                                                          |
| 16.  | Click in the <b>NOA Code</b> field.                                                                                                    |
| 17.  | In the <b>NOA Code</b> field, enter "881."<br>Enter the desired information into the <b>NOA Code</b> field. Enter " <b>881</b> ".                                               |

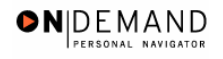

| Step | Action                                                                                                    |
|------|----------------------------------------------------------------------------------------------------|
| 18.  | Click in the <b>NOA Ext</b> field.                                                                                                    |
| 19.  | Enter the desired information into the <b>NOA Ext</b> field. Enter "0".                                                                                              |
| 20.  | Click in the <b>Authority</b> (1) field.                                                                                                    |
| 21.  | Enter the appropriate legal authority in the <b>Authority</b> (1) field.<br>Enter the desired information into the <b>Authority</b> (1) field. Enter " <b>DPM</b> ". |
| 22.  | If applicable, enter Authority (2).                                                                                                    |

| PEOPLE                                                    |                                                   |                                | 14                        |            |
|-----------------------------------------------------------|---------------------------------------------------|--------------------------------|---------------------------|------------|
| 000                                                       | 🙆 Home                                            | 😥 Worklist                     | 🕜 Help                    | 🕘 Sign Out |
| Home > Administer Workforce > Administer Workforce (      | ( <u>USF)</u> > <u>Use</u> > <b>HR Processing</b> | <u>N</u>                       | ew Window                 |            |
| Data Control Personal Data Job I                          | Position Compensation En                          | nployment 1 🕥 Emp              | oloyment 2                |            |
| Kingsley,Dan <b>Em</b> j                                  | pIID: 0058 Empl F                                 | tcd#: 0                        |                           |            |
| Data Control                                              |                                                   | View All                       | < 【 1 of 2 ▶ ≥            |            |
| Actual Effective Date: 12/16/2003                         | Proposed Effective Date: 12/1                     | 5/2003                         | + -                       |            |
| Transaction #/ Sequence: 1                                | Not To Exceed Date:                               | (B1)                           |                           |            |
| *Action: FSC C Family/Benefits Change                     | PAR Status: PRO 🔍                                 | PROCESSED BY                   | HUMAN                     |            |
| *Reason Code: FBC 🔍 Family/Benefit Change                 | Contact Emplid:                                   | ٩                              |                           |            |
| NOA Code: 881 C FEGLI Change                              | FEGLI Change                                      | NOA<br>Evt:                    | 0 9                       |            |
| Authority (1): DPM 🔍                                      |                                                   | EAG                            |                           |            |
| Authority (2):                                            |                                                   |                                |                           |            |
| PAR Request#: Print SF-52 PAR Rem Print SF-50 Print SF-50 | <u>arks</u> Award Data <u>Tracking Data</u>       | Severance Pay                  | ,                         |            |
| 📳 Save) 🛛 🔍 Return to Search) (📾 Previous tab) (📾 Next t  | tab) (                                            | 泡 Update/Display) ( <b>週</b> 1 | nclude History) (🐼 Correc | t History) |
| Data Control   Personal Data   Job   Position   Compens   | sation   Employment 1   Employmen                 | <u>t 2</u>                     |                           |            |
|                                                           |                                                   |                                |                           |            |

| Step | Action                    |
|------|---------------------------|
| 23.  | Click the <b>Job</b> tab. |
|      | Job                       |

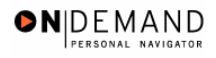

| ne > Administer Workforce > Administer Workforce (USF) > USE > HR Processing New Window     ata Control Personal Data Job Position Compensation Employment 1 Employment 2   ingsley,Dan   ingsley,Dan EmpliD: 0058 Empl Rcd#: 0   bb Data   ffective Date: 12/16/2003 Transaction # / Seq: 1 PAR Status: PROCESSED BY   HUMAN RESOURCES   ict Type: Family/Benefits Change NOA Code: 881 Empl Status: Active   Position:   00006734 G8-0334-13 COMPUTER SPECIALIST Position Override   Agency:   HE Department of HHS Transferred From Agency:   Sub-Agency: I1 Program Support Center Benefits/FEHB Data   Department: PEAF1 Administrative Operations Serv FEGLi/Retirement/FICA   Department: PEAF1 Administrative Operations Serv FEGLi/Retirement/FICA   Location: 250120025 Boston Departmental Hierarchy   ax Location: Not Applicable Detail                                                                                                    |                        |                 |                    |             |                    | 💽 Home          | e 💓 VVOI      | 'klist 😗 Help                      | - 😁 Sij |
|----------------------------------------------------------------------------------------------------|------------------------|-----------------|--------------------|-------------|--------------------|-----------------|---------------|------------------------------------|---------|
| Not Add Control       Personal Data       Job       Position       Compensation       Employment 1       Employment 2         ingsley,Dan       EmpliD:       0058       Empl Rcd#:       0         ingsley,Dan       EmpliD:       0058       Empl Rcd#:       0         ingsley,Dan       EmpliD:       0058       Empl Rcd#:       0         ingsley,Dan       Impl Rcd#:       0       Impl Rcd#:       0         ingsley,Dan       Transaction # / Seq:       1       PAR Status:       Proc EssED BY         ingsley,Dan       Transaction # / Seq:       1       PAR Status:       PROC EssED BY         ingsley,Dan       East       Impl Rcd#:       PROC EssED BY       Impl Rcd         ingsley,Dan       00006734       GS- 0334- 13       COMPUTER SPECIALIST       Position Override         Position:       00006734       GS- 0334- 13       COMPUTER SPECIALIST       Position Override         Agency:       HE       Department of HHS       Transferred From Agency:       Impl Program Support Center       Penefits/FEHB Data         Sub-Agency:       Impl Program Support Center       Benefits/FEHB Data       Pepartment:       PEAF1       Administrative Operations Serv       FEGLI/Retirement/FICA       Impl Program Support Center       Departme | ne > <u>Administer</u> | r Workforce > / | <u>\dminister\</u> | Vorkforce   | (USF) > <u>Use</u> | > HR Processing |               | New Window                         |         |
| Ingsley,Dan EmpliD: 0058 Empli Cut Rick#: 0   b Data View All First I or 2 Last   ffective Date:   12/16/2003 Transaction # / Seq: 1 PAR Status: PROCESSED BY   HUMAN RESOURCES   cut Type: Family/Benefits Change NOA Code: 881 Empl Status: Active   Position:   00006734 GS-0334-13 COMPUTER SPECIALIST Position Override   Job Code: 009047 GS-0334-13 COMPUTER SPECIALIST Position Override   Agency:   HE Department of HHS Transferred From Agency:                                                                                                    | ata Control            | Personal Data   | Jot                |             | Position           | Compensation    | Employment 1  | Employment 2                       | _       |
| Ab Data       View All       First 1 or 2       Last         ffective Date:       12/16/2003       Transaction # / Seq:       1       PAR Status:       PROCESSED BY<br>HUMAN<br>RESOURCES         ct Type:       Family/Benefits Change       NOA Code:       881       Empl Status:       Active         Position:       00006734       GS- 0334-13       COMPUTER SPECIALIST       Posn Mgmt Rcd         Job Code:       00P047       GS- 0334-13       COMPUTER SPECIALIST       Position Override         Agency:       HE       Department of HHS       Transferred From Agency:                                                                                                    | ingsley,Dan            |                 |                    | EmpliD:     | 0058               | Empl Rcd#:      | 0             |                                    |         |
| ffective Date:       12/16/2003       Transaction # / Seq:       1       PAR Status:       PROCESSED BY<br>HUMAN<br>RESOURCES         interpreting       Family/Benefits Change       NOA Code:       881       Empl Status:       Active         Position:       00006734       GS- 0334-13       COMPUTER SPECIALIST       Possition Override         Agency:       HE       Department of HHS       Transferred From Agency:       Position Override         Business Unit:       PSC00       Program Support Center       Transferred To Agency:       Benefits/FEHB Data         Department:       PEAF1       Administrative Operations Serv       FEGLI/Retirement/FICA       Departmental Hierarchy         Location:       250120025       Boston       Departmental Hierarchy       Departmental Hierarchy                                                                                                    | ıb Data                |                 |                    |             |                    |                 | View          | All First 🛃 1 of 2                 | 🕨 Last  |
| Act Type:       Family/Benefits Change       NOA Code:       881       Empl Status:       Active         Position:       00006734       G S- 0334- 13       COMPUTER SPECIALIST       Posn Mgmt Rcd         Job Code:       00P047       G S- 0334- 13       COMPUTER SPECIALIST       Position Override         Agency:       HE       Department of HHS       Transferred From Agency:                                                                                                    | ffective Date:         | 12/16/2003      |                    | Trans       | action # / Se      | դ։ 1            | PAR Status:   | PROCESSED BY<br>HUMAN<br>RESOURCES | +-      |
| Position:       00006734       Gs-0334-13       COMPUTER SPECIALIST       Posn Mgmt Rcd         Job Code:       00P047       Gs-0334-13       COMPUTER SPECIALIST       Position Override         Agency:       HE       Department of HHS       Transferred From Agency:                                                                                                    | ct Type:               | Family/Benet    | fits Change        | NOA         | Code:              | 881             | Empl Status:  | Active                             |         |
| Job Code:       00P047       GS- 0334- 13       COMPUTER SPECIALIST       Position Override         Agency:       HE       Department of HHS       Transferred From Agency:                                                                                                    | Position:              | 00006734        | GS-                | 0334-13     | COMPUTE            | R SPECIALIST    | 🔲 Posn Mg     | jmt Rcd                            |         |
| Agency:       HE       Department of HHS       Transferred From Agency:         Sub-Agency:       11       Program Support Center       Transferred To Agency:         Business Unit:       PSC00       Program Support Center       Benefits/FEHB Data         Department:       PEAF1       Administrative Operations Serv       FEGLI/Retirement/FICA         Location:       250120025       Boston       Departmental Hierarchy         ax Location:       Not Applicable       Detail                                                                                                    | Job Code:              | 00P047          | GS-                | 0334-13     | COMPUTE            | R SPECIALIST    | Position      | Override                           |         |
| Sub-Agency:     II     Program Support Center     Transferred To Agency:       Business Unit:     PSC00     Program Support Center     Benefits/FEHB Data       Department:     PEAF1     Administrative Operations Serv     FEGLI/Retirement/FICA       Location:     250120025     Boston     Departmental Hierarchy       ax Location:     Not Applicable     Detail                                                                                                    | Agency:                | HE C            | )epartment         | of HHS      |                    | Transferred     | From Agency:  |                                    |         |
| Business Unit:         PSC00         Program Support Center         Benefits/FEHB Data           Department:         PEAF1         Administrative Operations Serv         FEGLI/Retirement/FICA           Location:         250120025         Boston         Departmental Hierarchy           ax Location:         NA         No tApplicable         Detail                                                                                                    | Sub-Agency:            | 11 F            | rogram Su          | pport Cen   | ter                | Transferred     | To Agency:    |                                    |         |
| Department:         PEAF1         Administrative Operations Serv         FEGLI/Retirement/FICA           Jocation:         250120025         Boston         Departmental Hierarchy           ax Location:         NA         Not Applicable         Detail                                                                                                    | Business Unit:         | PSC00           | F                  | rogram S    | upport Center      | ,               | Benefit       | s/FEHB Data                        |         |
| Location:         250120025         Boston         Departmental Hierarchy           ax Location:         NA         Q         Not Applicable         Detail                                                                                                    | Department:            | PEAF1           | A                  | dministra   | tive Operatior     | is Serv         | FEGLI/        | Retirement/FICA                    |         |
| ax Location: NA Q Not Applicable Detail                                                                                                    | Location:              | 250120025       | E                  | loston      |                    |                 | Depart        | mental Hierarchy                   |         |
|                                                                                                    | ax Location:           | NA              | Q 1                | lot Applica | able               |                 | <u>Detail</u> |                                    |         |

| Step | Action                                       |
|------|----------------------------------------------|
| 24.  | Click the <b>FEGLI/Retirement/FICA</b> link. |
|      | FEGLI/Retirement/FICA                        |

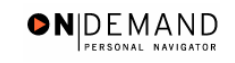

| PEOPLE                                |                               |            |            | 1         | $\mathcal{I}$    |
|---------------------------------------|-------------------------------|------------|------------|-----------|------------------|
| 200                                   |                               | 🙆 Home     | 😥 Worklist | 🕜 Help    | \ominus Sign Out |
| Home > Administer Workforce > Adminis | er Workforce (USF) > Use > HF | Processing | <u>N</u>   | ew Window |                  |
| FEGLI/Retirement Data/FICA            |                               |            |            |           |                  |
| FEGLI                                 |                               |            |            |           |                  |
| FEGLI Code:                           | CO 🔍 🛛 Basic Only             |            |            |           |                  |
| Post 65 Basic Life Reduction:         | 9                             |            |            |           |                  |
| 🗆 Living Benefits Coverage Amou       | it:                           |            |            |           |                  |
| Retirement                            |                               |            |            |           |                  |
| Retirement Plan:                      | K 🔍 🛛 FERS and FICA           |            |            |           |                  |
| FERS Coverage:                        | Automatically Covered By F    | ERS 💌      |            |           |                  |
| Previous Retirement Coverage:         | Never Covered                 | •          |            |           |                  |
| Annuitant Indicator:                  | 9 🔍 Not Applicable            |            |            |           |                  |
| Annuity Commencement Date:            | (III)                         |            |            |           |                  |
| CSRS Frozen Service:                  | 0000                          |            |            |           |                  |
| FICA Status-Employee                  |                               |            |            |           |                  |
| FICA Status-Employee:                 | NQ                            |            |            |           |                  |
| OK Cancel                             |                               |            |            |           |                  |
|                                       |                               |            |            |           |                  |
|                                       |                               |            |            |           |                  |

| Step | Action                                                                                                    |
|------|----------------------------------------------------------------------------------------------------|
| 25.  | Modify the <b>FEGLI Code</b> field, by selecting the appropriate FEGLI plan coverage.<br>Click the <b>Lookup FEGLI Code</b> button. |

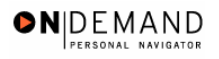

| PEOPLE                   |                                       |                                       |            | a de la companya de la companya de l |            |  |
|--------------------------|---------------------------------------|---------------------------------------|------------|----------------------------------------------------------------------------------------------------|------------|--|
| 0000                     |                                       | 🙆 Home                                | 😥 Worklist | 🕜 Help                                                                                                    | 🎒 Sign Out |  |
| Home > Administer W      | /orkforce > Administer Workforce (USF | ) > <u>Use</u> > <b>HR Processing</b> | <u>N</u>   | ew Window                                                                                                    |            |  |
| Lookup FEG               | LI Code                               |                                       |            |                                                                                                    |            |  |
| FEGLI Code: <b>Clear</b> | Cancel Basic Lookup                   |                                       |            |                                                                                                    |            |  |
|                          |                                       |                                       |            |                                                                                                    |            |  |
|                          |                                       |                                       |            |                                                                                                    |            |  |
|                          |                                       |                                       |            |                                                                                                    |            |  |
|                          |                                       |                                       |            |                                                                                                    |            |  |
|                          |                                       |                                       |            |                                                                                                    |            |  |
|                          |                                       |                                       |            |                                                                                                    |            |  |
|                          |                                       |                                       |            |                                                                                                    |            |  |
|                          |                                       |                                       |            |                                                                                                    |            |  |
|                          |                                       |                                       |            |                                                                                                    |            |  |

| Step | Action                                                               |
|------|----------------------------------------------------------------------|
| 26.  | Click the Lookup button.                                             |
| 27.  | Select the desired FEGLI code.<br>Click <b>Basic + Option C (1x)</b> |

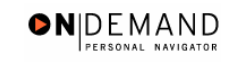

| PEOPLE                                 |                                  |          |            | 1.        |                  |
|----------------------------------------|----------------------------------|----------|------------|-----------|------------------|
| <b>30</b>                              |                                  | 🙆 Home   | 📵 Worklist | 🕜 Help    | \ominus Sign Out |
| Home > Administer Workforce > Administ | er Workforce (USF) > Use > HR Pi | ocessing | <u>N</u>   | ew Window |                  |
| FEGLI/Retirement Data/FICA             |                                  |          |            |           |                  |
| FEGLI                                  |                                  |          |            |           |                  |
| FEGLI Code:                            | E1 🔍 Basic + Option C (1         | x)       |            |           |                  |
| Post 65 Basic Life Reduction:          | Q                                |          |            |           |                  |
| Living Benefits Coverage Amoun         | t:                               |          |            |           |                  |
| Retirement                             |                                  |          |            |           |                  |
| Retirement Plan:                       | K 🔍 FERS and FICA                |          |            |           |                  |
| FERS Coverage:                         | Automatically Covered By FER     | २८ 💌     |            |           |                  |
| Previous Retirement Coverage:          | Never Covered                    |          |            |           |                  |
| Annuitant Indicator:                   | 9 🔍 Not Applicable               |          |            |           |                  |
| Annuity Commencement Date:             | <u>i1</u> ,                      |          |            |           |                  |
| CSRS Frozen Service:                   | 0000                             |          |            |           |                  |
| EICA Statue Employoo                   |                                  |          |            |           |                  |
| FICA Status-Employee:                  | NQ                               |          |            |           |                  |
|                                        |                                  |          |            |           |                  |
|                                        |                                  |          |            |           |                  |
|                                        |                                  |          |            |           |                  |
|                                        |                                  |          |            |           |                  |

| Step | Action                      |
|------|-----------------------------|
| 28.  | Click the <b>Ok</b> button. |
|      |                             |

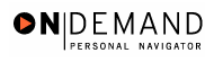

| ne > Administe | r Workforce > | AdministerV  | Vorkforce  | (USE) > Use   | > HR Processing |                | New Window                          |      |
|----------------|---------------|--------------|------------|---------------|-----------------|----------------|-------------------------------------|------|
|                |               |              |            |               |                 |                |                                     |      |
| ata Control    | Personal Da   | ita / Job    | <u>\</u>   | Position      | Compensation    | Employment 1   | Employment 2                        |      |
| ingsley,Dan    |               |              | EmplID:    | 0058          | Empl Rcd#:      | 0              |                                     |      |
| n Data         |               |              |            |               |                 | View           | All First 🔍 1 of 2                  | Last |
| ffective Date: | 12/16/2003    | 1            | Trans      | action # / Se | eq: 1           | PAR Status:    | PROCESSED BY<br>HUMAN<br>RESOLINCES | +    |
| ct Type:       | Family/Ben    | efits Change | NOA C      | ode:          | 881             | Empl Status:   | Active                              |      |
| osition:       | 00006734      | GS- 0        | 1334- 13   | COMPUTE       | R SPECIALIST    | 🗖 Posn Mg      | ımt Rod                             |      |
| Job Code:      | 00P047        | GS- (        | 1334- 13   | COMPUTE       | R SPECIALIST    | Position       | Override                            |      |
|                |               | Department   | -          |               |                 |                |                                     |      |
| Agency:        |               | Department   | л нна<br>  |               | Transferred     | From Agency:   |                                     |      |
| Sub-Agency:    |               | Program Sup  | ipon Cent  | er            | Transferred     | To Agency:     |                                     |      |
| Business Unit: | PSC00         | P            | rogram Si  | upport Cente  | r               | <u>Benefit</u> | s/FEHB Data                         |      |
| Department:    | PEAF1         | A            | dministrat | ive Operatio  | ns Serv         | FEGLI/         | Retirement/FICA                     |      |
| _ocation:      | 250120025     | В            | oston      |               |                 | <u>Depart</u>  | mental Hierarchy                    |      |
| ax Location:   | NA            | Q N          | ot Applica | ble           |                 | <u>Detail</u>  |                                     |      |
|                |               |              |            |               |                 |                |                                     |      |

| Step | Action                                                                                |
|------|---------------------------------------------------------------------------------------|
| 29.  | Change the <b>PAR Status</b> according to your role.<br>Click the <b>Save</b> button. |
| 30.  | The FEGLI change is saved.<br>End of Procedure.                                       |

### **Cash Awards**

#### **Introduction**

For a cash award, a personnel action (e.g., NOA 840-0) is entered on the Data Control page of the HR Processing page group. Additional data is entered on the Award Data sub-page.

### Procedure

The following steps detail the procedure for processing a cash award.

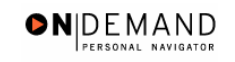

| 2015                  | 🙆 Home | 📵 Worklist | 🕜 Help | 🕘 Sign ( |
|-----------------------|--------|------------|--------|----------|
| e                     |        |            |        |          |
| Develop Workforce     |        |            |        |          |
| Administer Workforce  |        |            |        |          |
| Compensate Employees  |        |            |        |          |
| Define Business Rules |        |            |        |          |
| He Process Menu       |        |            |        |          |
| Help PoC Online       |        |            |        |          |
| PeopleTools           |        |            |        |          |
|                       |        |            |        |          |
|                       |        |            |        |          |
|                       |        |            |        |          |
|                       |        |            |        |          |
|                       |        |            |        |          |
|                       |        |            |        |          |
|                       |        |            |        |          |
|                       |        |            |        |          |
|                       |        |            |        |          |
|                       |        |            |        |          |

| Step | Action                                     |
|------|--------------------------------------------|
| 1.   | Click the Administer Workforce link.       |
| 2.   | Click the Administer Workforce (USF) link. |
| 3.   | Click the Use link.                        |
| 4.   | Click the <b>HR Processing</b> link.       |

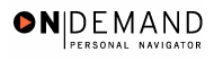

| PEOPLE                                                              |            |            |            |           |
|---------------------------------------------------------------------|------------|------------|------------|-----------|
|                                                                     | 🙆 Home     | 😥 Worklist | 🕜 Help     | 😔 Sign Ou |
| Home > Administer Workforce > Administer Workforce (USF) > Use > HR | Processing |            | New Window |           |
| HR Processing                                                       |            |            |            |           |
| Find an Existing Value                                              |            |            |            |           |
| EmplID:                                                             |            |            |            |           |
| Empl Rcd Nbr:                                                       |            |            |            |           |
| Name:                                                               |            |            |            |           |
| Last Name:                                                          |            |            |            |           |
| 🗖 Include History 🗖 Correct History                                 |            |            |            |           |
| Search Clear Basic Search                                           |            |            |            |           |
|                                                                     |            |            |            |           |
|                                                                     |            |            |            |           |
|                                                                     |            |            |            |           |
|                                                                     |            |            |            |           |
|                                                                     |            |            |            |           |
|                                                                     |            |            |            |           |
|                                                                     |            |            |            |           |
|                                                                     |            |            |            |           |

| Action                                                                                                    |
|----------------------------------------------------------------------------------------------------|
| Enter the appropriate variable in the field. (for example, <b>Last Name</b> )<br>Click in the <b>Last Name</b> field. |
| Enter the desired information into the Last Name field. Enter "KINGSLEY".                                             |
| Click the Search button.                                                                                              |
| Select the applicable employee.<br>Click <b>KINGSLEY, FRED</b>                                                        |
|                                                                                                    |

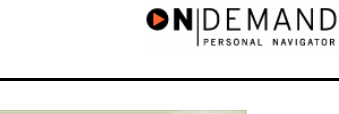

| PEOPLE                                                                                                    |                    |                                             | la                        |                    |
|----------------------------------------------------------------------------------------------------|--------------------|---------------------------------------------|---------------------------|--------------------|
| 200                                                                                                    | 🙆 Home             | 🚯 Worklist                                  | 🕜 Help                    | \varTheta Sign Out |
| Home > Administer Workforce > Administer Workforce (USF) > Use > HR Pr                                                                                                    | ocessing           | N                                           | ew Window                 |                    |
| Data Control Personal Data Job Position Compe                                                                                                    | ensation En        | nployment 1 Emp                             | loyment 2                 |                    |
| Kingsley,Fred EmpliD: 0061                                                                                                    | Empl R             | acd#: 0                                     |                           |                    |
| Data Control                                                                                                    |                    | View All                                    | < ◀ 1 of 1 🕨 >            |                    |
| Actual Effective Date: 04/12/2001 🗊 Proposed Effective                                                                                                    | e Date: 04/10      | 2/2001                                      | +-                        |                    |
| Transaction #/ Sequence: 1 1 Not To Exceed Dat                                                                                                    | e:                 | j.                                          |                           |                    |
| *Action: HIR C Hire PAR Status:                                                                                                    | PRO 🔍              | PROCESSED BY                                | HUMAN                     |                    |
| *Reason Code: NPS A New Position Contact Emplid:                                                                                                    |                    |                                             |                           |                    |
| NOA Code: 101 Q Career-Cond Appt                                                                                                    |                    | NOA<br>Ext:                                 | 0 9                       |                    |
| Authority (1): BWA Q OPM Delegation Agr No.                                                                                                    | t No               |                                             |                           |                    |
| Authority (2):                                                                                                    |                    |                                             |                           |                    |
| PAR Request#:         Print SF-52         PAR Remarks         Award Data         I           Print SF-50         Print SF-50< | iracking Data      | Severance Pay                               |                           |                    |
| □ Save) (QReturn to Search) (	Previous tab) (	Next tab)<br>Data Control   <u>Personal Data</u>   <u>Job</u>   <u>Position</u>   <u>Compensation</u>   <u>Employment</u>                                                                                                    | (<br>1   Employmen | 团 Update/Display) ( <b>週1</b><br><u>t 2</u> | nclude History) (📝 Correc | t History)         |

| Step | Action                                                                              |
|------|-------------------------------------------------------------------------------------|
| 9.   | NOTE: The Data Control page will be populated with the most recent personnel action |
|      | performed for the selected employee.                                                |
|      | Click the Add a new row at row 1 button.                                            |
|      | +                                                                                   |
| 10.  | Triple-click the Actual Effective Date object.                                      |
|      |                                                                                     |

The Calendar icon represents a date prompt. Clicking this button will produce a pop-up calendar for reference. To select a specific date from the pop-up calendar as the field entry, simply click on the date. Use the arrows to move through the months and years.

| Step | Action                                                                                                    |
|------|----------------------------------------------------------------------------------------------------|
| 11.  | In the Actual Effective Date field, enter the effective date of the award. You can not have two of the same type award with the same effective date.<br>Enter the desired information into the Actual Effective Date field. Enter<br>"12/19/2003". |
| 12.  | Click in the *Action field.                                                                                                    |

The Look Up icon represents a look-up prompt. Clicking this button will allow you to look up all possible entry options for this field.

Q

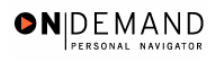

| Step | Action                                                                                                    |
|------|----------------------------------------------------------------------------------------------------|
| 13.  | In the <b>Action Code</b> field, enter "AWD" (Award).<br>Enter the desired information into the <b>*Action</b> field. Enter " <b>AWD</b> ".                                                                                    |
| 14.  | Click in the <b>*Reason Code</b> field.                                                                                                    |
| 15.  | Enter the desired information into the <b>*Reason Code</b> field. Enter <b>"IND</b> ".                                                                                                    |
| 16.  | Enter the appropriate <b>NOA Ext</b> .<br>NOTE: When you click in the <b>NOA Ext</b> field, the <b>NOA Code</b> field with populate<br>automatically with "840" (Individual Cash Award).<br>Click in the <b>NOA Ext</b> field. |

|     | _    | - |   |
|-----|------|---|---|
| Z . |      |   |   |
|     | - 44 |   |   |
|     |      |   |   |
|     | -    |   |   |
|     |      |   | L |

NOTE: Upon entering the appropriate Action, Reason and NOA Codes, the Award Data hyperlink will become enabled

| Step | Action                                                                           |
|------|----------------------------------------------------------------------------------|
| 17.  | Enter the desired information into the <b>NOA Ext</b> field. Enter " <b>0</b> ". |
| 18.  | Click the Award Data link.                                                       |

| PEOPLE                    |                           |                                          |             |            | 1         | $\mathcal{I}$ |
|---------------------------|---------------------------|------------------------------------------|-------------|------------|-----------|---------------|
| 000-                      |                           |                                          | 🙆 Home      | 😥 Worklist | 🕜 Help    | ᅌ Sign Out    |
| Home > Administer Workfor | rce > Administer Workford | <u>ce (USF)</u> > <u>Use</u> > <b>HR</b> | Processing  | <u>N</u>   | ew Window | <b>^</b>      |
| Award Data                |                           |                                          |             |            |           |               |
| Action:                   | AWD Award - Mo            | netary                                   |             |            |           |               |
| Reason Code:              | Individual Cash           |                                          |             |            |           |               |
| Award Classification:     | Award                     |                                          |             |            |           |               |
| Award Data                |                           |                                          |             |            |           |               |
| Amount:                   |                           | Hours:                                   |             |            |           |               |
| Pay Period Amount:        |                           | Process Until:                           | 31,         |            |           |               |
| Informational Data        |                           |                                          |             |            |           |               |
| Award Group:              |                           | Use By Date:                             | 31,         |            |           |               |
| Suggestion Number:        |                           | Tangible Benefit:                        |             |            |           |               |
| Obligation Expiration:    | <u> </u>                  | Intangible Benefit:                      |             |            |           |               |
| Payroll Data              |                           |                                          |             |            |           |               |
| Account Code:             |                           | ٩                                        |             |            |           |               |
| GL Pay Type:              |                           | 🗹 Pay in Separat                         | e Paycheck? |            |           |               |
| Amount Paid:              | 0.00                      | 🗆 Gross-Up                               |             |            |           |               |
| Earnings Code:            | Regular Basic Pay         |                                          | Seq:        |            |           |               |
| Comment:                  |                           |                                          | *           |            |           |               |
| OK Cancal                 |                           |                                          |             |            |           | •             |

| Step | Action                                                                                                    |
|------|----------------------------------------------------------------------------------------------------|
| 19.  | Enter the desired information into the <b>Amount</b> field. Enter " <b>350.00</b> ".                                                                                            |
| 20.  | Click in the <b>Pay Period Amount</b> field.                                                                                                    |
| 21.  | The <b>Pay Period Amount</b> will default from the Amount.<br>NOTE: The Default value is "100% of the award amount." The employee will receive the award as a one time payment. |
| 22.  | Scroll as necessary to view the rest of the page.<br>Click the horizontal scrollbar.                                                                                            |
| 23.  | Click the <b>Ok</b> button.                                                                                                    |

|        | PEOPLE"                                                           |                                                       |                                                           |                   |                                                  | le                      | 1.<br>T       |
|--------|-------------------------------------------------------------------|-------------------------------------------------------|-----------------------------------------------------------|-------------------|--------------------------------------------------|-------------------------|---------------|
|        | 000-                                                              |                                                       | C                                                         | Home              | 🜔 Worklist                                       | 🕜 Help                  | 🕘 Sign Ou     |
| н      | lome > <u>Administer Workforce</u>                                | > Administer Workfo                                   | rce (USF) > Use > HR Proc                                 | essing            | 1                                                | New Window              |               |
| ſ      | Data Control V Personal D                                         | )ata Job                                              | Position Compens                                          | ation Y Em        | nployment 1 Y Em                                 | nployment 2             |               |
|        | Kingsley,Fred                                                     |                                                       | EmpliD: 0061                                              | Empl R            | <b>cd#:</b> 0                                    |                         |               |
|        | Data Control                                                      |                                                       |                                                           |                   | <u>View All</u>                                  | < 🗹 1 of 2 🕨 🤉          | <u>1</u>      |
|        | Actual Effective Date:                                            | 12/19/2003 🗊                                          | Proposed Effective D                                      | ate: 12/19        | 9/2003                                           | + -                     |               |
|        | Transaction #/ Sequence:                                          | : 1 1                                                 | Not To Exceed Date:                                       |                   |                                                  |                         |               |
|        | *Action: AWD Q                                                    | Award - Monetary                                      | PAR Status:                                               | PRO 🔍             | PROCESSED B                                      | Y HUMAN                 |               |
|        | *Reason Code: IND 🔍                                               | Individual Cash                                       | Contact Emplid:                                           |                   | ٩                                                |                         |               |
|        | NOA Code: 840                                                     | Individual Cash                                       |                                                           |                   | NOA                                              | 0 9                     |               |
|        | Authority (1):                                                    |                                                       |                                                           |                   | EXI:                                             |                         |               |
|        | Authority (2):                                                    |                                                       |                                                           |                   |                                                  |                         |               |
|        | PAR Request#: F                                                   | Print SF-52<br>Print SF-50                            | Remarks Award Data Tra                                    | <u>:king Data</u> | Severance Pay                                    |                         |               |
| (<br>D | Save) (Q Return to Search)<br>Data Control   <u>Personal Data</u> | ( Previous tab) ( N N N N N N N N N N N N N N N N N N | <mark>lext tab)</mark><br>pensation   <u>Employment 1</u> | (<br>Employmen    | 图 Update/Display) ( <mark>差</mark><br><u>t 2</u> | Include History) (🗊 Cor | rect History) |

| Step | Action                                                                                |
|------|---------------------------------------------------------------------------------------|
| 24.  | Change the <b>PAR Status</b> according to your role.<br>Click the <b>Save</b> button. |
| 25.  | The information is saved.<br>End of Procedure.                                        |

## **Address Changes**

### **Address Information**

#### **Introduction**

Although the address will automatically be sent to DFAS on a hire action, any address changes after that requires a PAR action to capture the data to transmit to DFAS. Employees can also update their addresses by entering it into myPay. Any address changes done through myPay will be updated in EHRP based on a return file from DFAS. It is important when processing address changes to adhere to U.S. Postal Service (USPS) abbreviations and zip codes because DFAS will edit the address against USPS files and employee addresses may not update if it doesn't match.

### Procedure

The following steps detail the procedure for entering address information for a new employee.

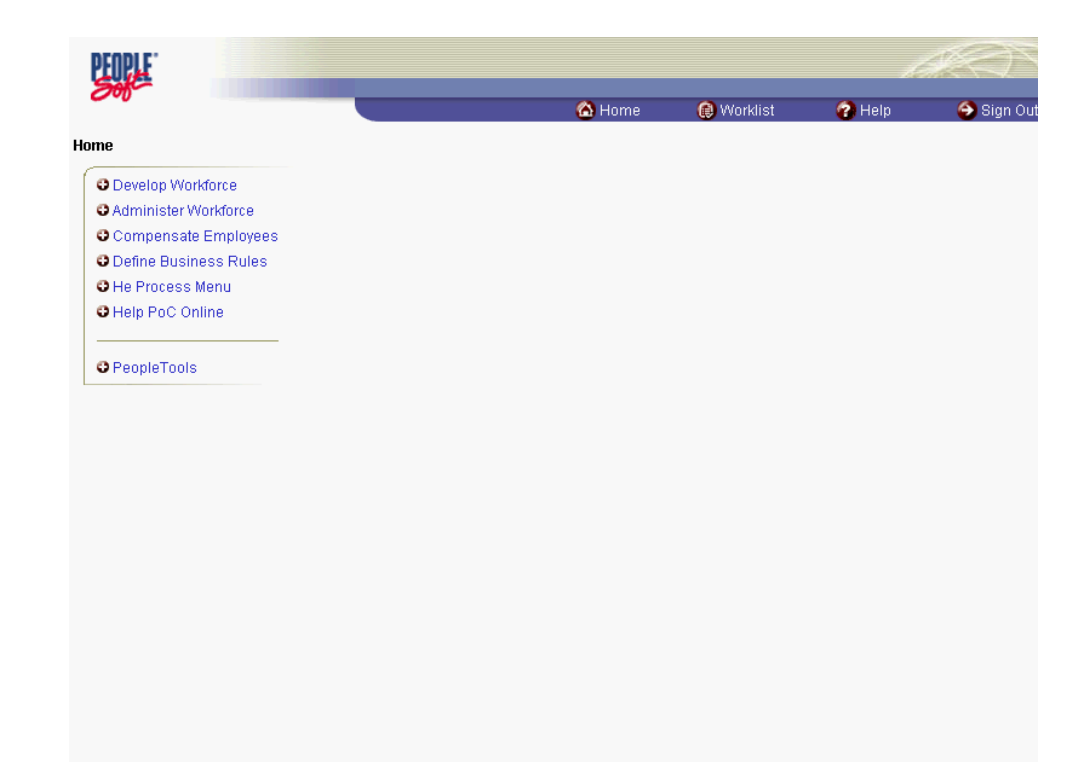

| Step | Action                                     |
|------|--------------------------------------------|
| 1.   | Click the Administer Workforce link.       |
| 2.   | Click the Administer Workforce (USF) link. |

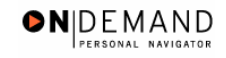

| Step | Action                               |
|------|--------------------------------------|
| 3.   | Click the Use link.                  |
| 4.   | Click the <b>HR Processing</b> link. |

| PEOPLE                                           |                                 |            |            | 1 ACT     |
|--------------------------------------------------|---------------------------------|------------|------------|-----------|
| 200-                                             | 🙆 Home                          | 😥 Worklist | 🕜 Help     | 🕘 Sign Ou |
| Home > Administer Workforce > Administer Workfor | rce (USF) > Use > HR Processing |            | New Window |           |
| HR Processing                                    |                                 |            |            |           |
| Find an Existing Value                           |                                 |            | -          |           |
| EmplID:                                          |                                 |            |            |           |
| Empl Rod Nbr:                                    |                                 |            |            |           |
| Name:                                            |                                 |            |            |           |
| Last Name:                                       |                                 |            |            |           |
| 🗖 Include History 🗖 Correct History              |                                 |            |            |           |
| Search Clear Basic Search                        |                                 |            |            |           |
|                                                  |                                 |            |            |           |
|                                                  |                                 |            |            |           |
|                                                  |                                 |            |            |           |
|                                                  |                                 |            |            |           |
|                                                  |                                 |            |            |           |
|                                                  |                                 |            |            |           |
|                                                  |                                 |            |            |           |
|                                                  |                                 |            |            |           |

| Step | Action                                                                           |
|------|----------------------------------------------------------------------------------|
| 5.   | Access the employee record for the person you just hired.                        |
|      | NOTE: If you do this immediately after saving the Hire action, the same employee |
|      | record will be available.                                                        |
|      | Click in the Last Name field.                                                    |
|      |                                                                                  |
| 6.   | Enter the desired information into the Last Name field. Enter "MONROE".          |
| 7.   | Click the <b>Search</b> button.                                                  |
|      | Search                                                                           |
| 8.   | Select the desired employee.                                                     |
|      | Click MONROE, SUSAN                                                              |
|      | 00083393 0 MONROE,SUSAN R MONROE                                                 |

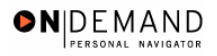

| PEOPLE                                                                      |                             |                                                   | la.                       |             |
|-----------------------------------------------------------------------------|-----------------------------|---------------------------------------------------|---------------------------|-------------|
|                                                                             | 🙆 Home                      | 😥 Worklist                                        | 🕜 Help                    | ᅌ Sign Ou   |
| Home > Administer Workforce > Administer Workforce (USF) > Use > HR P       | rocessing                   | <u>N</u>                                          | ew Window                 |             |
| Data Control V Personal Data Job Position Comp                              | ensation En                 | nployment 1 Emp                                   | loyment 2                 |             |
| EmpliD: 00083393                                                            | Empl R                      | tcd#: 0                                           |                           |             |
| Data Control                                                                |                             | View All                                          | < 【 1 of 1 ▶ >            |             |
| Actual Effective Date: 11/14/2003                                           | <i>v</i> e Date: 11/1/      | 4/2003                                            | + -                       |             |
| Transaction #/ Sequence: 1 1 Not To Exceed Da                               | ıte:                        | <u>[]</u>                                         |                           |             |
| *Action: HIR A Hire PAR Status:                                             | PRO Q                       | PROCESSED BY                                      | HUMAN                     |             |
| *Reason Code: NPS A New Position Contact Emplid:                            |                             |                                                   |                           |             |
| NOA Code: 101 Career-Cond Appt                                              |                             | NOA<br>Ext:                                       | 0 Q                       |             |
| Authority (1): AYM (C) Direct-Hire Authority (cite                          | OPM auth and (              | date)                                             |                           |             |
| Authority (2):                                                              |                             |                                                   |                           |             |
| PAR Request#:         Print SF-52           Print SF-50         PAR Remarks | Tracking Data               | Severance Pay                                     | ,<br>,                    |             |
| Bave QReturn to Search) (Previous tab) (Next tab)                           | (<br><u>t 1   Employmen</u> | 团 Update/Display) ( <mark>週1</mark><br><u>t 2</u> | nclude History) (🞯 Correc | ot History) |

| Step | Action                                                                                                    |
|------|----------------------------------------------------------------------------------------------------|
| 9.   | Click the Add a new row at row 1 button.                                                                                                    |
| 10.  | Use the same effective date as the Hire action.<br>Click in the *Action field.                                                                    |
| 11.  | Select the Action "DTA" (Data Change).<br>Enter the desired information into the <b>*Action</b> field. Enter " <b>DTA</b> ".                      |
| 12.  | Click in the <b>*Reason Code</b> field.                                                                                                    |
| 13.  | Select the Reason Code "PRA" (Payroll Related Action).<br>Enter the desired information into the <b>*Reason Code</b> field. Enter " <b>PRA</b> ". |
| 14.  | Click in the NOA Code field.                                                                                                    |
| 15.  | Select the NOA Code 999, extension 5.<br>Enter the desired information into the <b>NOA Code</b> field. Enter " <b>999</b> ".                      |
| 16.  | Click in the <b>NOA Ext</b> field.                                                                                                    |
| 17.  | Enter the desired information into the <b>NOA Ext</b> field. Enter "5".                                                                           |

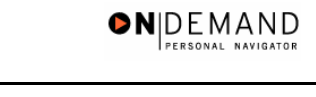

| PEOPLE                                                                                       | $\langle \! \langle \! \rangle \rangle$ |
|----------------------------------------------------------------------------------------------|-----------------------------------------|
| 🔗 Home 🔞 Worklist 🔗 Help                                                                     | 🌕 Sign Out                              |
| Home > Administer Workforce > Administer Workforce (USF) > Use > HR Processing New Window    |                                         |
| / Data Control \ Personal Data \ Job \ Position \ Compensation \ Employment 1 \ Employment 2 |                                         |
| EmplID: 00083393 Empl Rcd#: 0                                                                |                                         |
| Data Control  <                                                                              |                                         |
| Actual Effective Date: 12/02/2003 🗊 Proposed Effective Date: 11/14/2003                      |                                         |
| Transaction #/ Sequence: 1 1 Not To Exceed Date:                                             |                                         |
| *Action: DTA Q Data Change PAR Status: PRO Q PROCESSED BY HUMAN                              |                                         |
| *Reason Code: PRA Q Payroll Related Action Contact Emplid:                                   |                                         |
| NOA Code: 999 A Home Address Change Ext:                                                     |                                         |
| Authority (1):                                                                               |                                         |
| Authority (2):                                                                               |                                         |
| PAR Request#: Print SF-52 PAR Remarks Award Data Tracking Data Severance Pay                 |                                         |
| Print SF-50                                                                                  |                                         |
| (🕃 Save) (Q Return to Search) (📾 Previous tab) (📾 Next tab) (Ø Correc                        | t History)                              |
| Data Control   Personal Data   Job   Position   Compensation   Employment 1   Employment 2   |                                         |

| Step | Action                                                 |
|------|--------------------------------------------------------|
| 18.  | Click the Save button.                                 |
| 19.  | The address information is saved.<br>End of Procedure. |